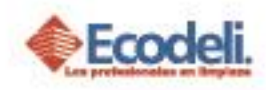

### CONTENIDO

| 1. | DESCRIPCIÓN                             | 1 |
|----|-----------------------------------------|---|
| 2. | HISTORIALES DE NAVEGACION DESDE LA PC   | 1 |
| 3. | HISTORIALES DE NAVEGACION DESDE EL IPAD | 3 |
| 4. | REGLAS Y RESTRICCIONES                  | 5 |

#### 1. DESCRIPCIÓN

En este Manual se muestran los pasos para eliminar historiales de navegación desde la computadora y el IPad.

# 2. HISTORIALES DE NAVEGACION DESDE LA PC

1. Dar clic al botón de con 3 puntos del navegador que se encuentra de lado derecho-superior.

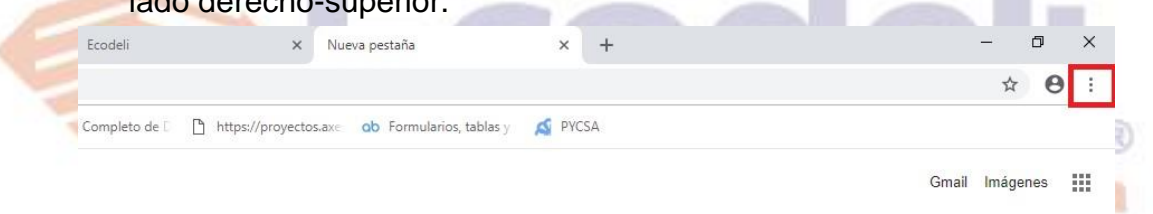

# gle

2. Seleccionar Historial – Historial. Se abrirá una pestaña con el historial de navegación.

| odeli X Ni                          | ieva pestaña X +                                                                        | - • ×                         |
|-------------------------------------|-----------------------------------------------------------------------------------------|-------------------------------|
| npleto de 🗌 📑 https://proyectos.axe | Nueva pestaña Ctrl+T<br>Nueva ventana Ctrl+N<br>Nueva ventana de incógnito Ctrl+Shift+N |                               |
|                                     | Historial Ctr                                                                           | +H Historial                  |
|                                     | Cerrado recientemente  Historial Ctrl+Shi                                               | Descargas Ctrl+J<br>Favoritos |
|                                     | No hay pestañas de otros dispositivos.                                                  | Zoom - 100 % + []             |
| gle                                 | Imprimir Ctrl+P<br>Transmitir<br>Buscar Ctrl+F<br>Más herramientas                      |                               |
|                                     |                                                                                         | Editar Cortar Copiar Pegar    |
| Ŷ                                   | Configuración<br>Ayuda                                                                  |                               |
|                                     |                                                                                         | Salir                         |

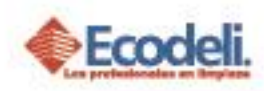

3. En la pestaña que abrió se muestra el listado y el botón de eliminar de lado izquierdo-medio clic sobre la opción.

| ♦ Negocio Sustentable - Ecodeli C: ×   ♦ Ecodeli ×   ♦ Ecodeli | X 🛛 Historial X +                                                                         |   |   |
|----------------------------------------------------------------|-------------------------------------------------------------------------------------------|---|---|
| ← → C S Chrome   chrome://history                              |                                                                                           |   |   |
| Historial                                                      | Q Buscar historial                                                                        |   |   |
| Historial de Chrome<br>Pestañas de otros dispositivos          | Hoy - jueves, 22 de noviembre de 2018                                                     |   |   |
| Eliminar datos de navegación                                   | 10:06     Rastreo, Rastrear Envios, Paquetes, Envios   Rastreo DHL Express www.dhl.com.mx |   | : |
|                                                                | 9:50 I Ecodeli www.ecodeli.mx                                                             | * | : |
|                                                                | □ 9:12 � Ecodeli 192.168.150.11                                                           |   | : |
|                                                                | 9:08 • Negocio Sustentable - Ecodeli Comercial www.ecodeli.mx                             |   | : |

4. Se abrirá una nueva pestaña donde se muestra la siguiente ventana, en la opción intervalo de tiempo seleccionar **Todos** después **Borrar datos**.

|     | Eliminar datos de navegación<br>Básicas                                                                              | Avanzada                                         |       |
|-----|----------------------------------------------------------------------------------------------------|--------------------------------------------------|-------|
|     | Intervalo de tiempo Todos                                                                                            | *                                                |       |
| Los | Historial de navegación<br>Borra el historial y las opciones de a<br>direcciones.<br>Cookies y otros datos de sitios | autocompletado en la barra de                    | pieza |
|     | Esta acción te hace salir de la mayo                                                                                 | oría de los sitios.                              |       |
|     | Imágenes y archivos almacenados<br>Esta acción libera hasta 53.5 MB. E<br>más lento en tu próxima visita.            | en caché<br>s posible que algunos sitios carguen |       |

| Cancelar | Borrar datos |
|----------|--------------|
|          |              |

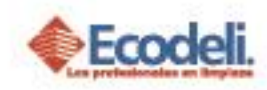

## 3. HISTORIALES DE NAVEGACION DESDE EL IPAD

1. Dar clic sobre el icono en forma de libro, se mostrara un recuadro de lado izquierdo.

| ull TELCEL 🗢 🎄     | 10:43      | ∦ 6% [        |
|--------------------|------------|---------------|
| $<$ > $\square$    | ecodeli.mx | c 🖞 + 🗇       |
|                    | ueda       |               |
| QUIERO SER PROVEED | OR         | Bienvenido(a) |
|                    | -          |               |
| No. 1              | -0-1-1-    | 1             |
| XIB                | J-SFW      |               |
|                    |            | XIBO-STW      |
|                    |            |               |
| HUEV               | A LÍNEA X  | BU za         |

LINEA DE PRODUCTOS

Restauradores 1001, Ciudad Industrial, 37490 León, Gto.

01-800-849-90-00 www.ecodeli.com

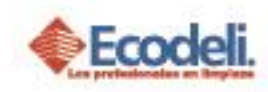

2. En el recuadro dar clic sobre la pestaña con el icono de reloj, aparecera una lista de navegacion, y en la parte inferior-derecha del recuadro se encuentra la opcion de **Borrar** (la opcion Borrar se habilita cuando se tienen historiales de navegacion).

|     | C Ecodeli                                                                                                    | LIE-Comercializadora                | Ecodeli       | Favoritos     |        |
|-----|----------------------------------------------------------------------------------------------------|-------------------------------------|---------------|---------------|--------|
|     | Historial                                                                                                    | /enueva/inde                        |               | Blenvenido(a) |        |
|     | http://ecodeli.mx/Ecod                                                                                       | eliPagina/                          | Línea<br>BLA( | СК            |        |
|     | LIE-Comercializadora<br>148.244.196.2/lie/index.php<br>lie comercializadora - E<br>google.com.mx/search?&hl= | Buscar con G<br>es-mx&client=safari |               |               |        |
|     | pycsa - Buscar con Go<br>google.com.mx/search?W9jC                                                           | ogle<br>:L4KOsQW2vazgAQ             |               |               |        |
|     | https://espanol.yahoo.om                                                                                     | com                                 |               |               |        |
|     |                                                                                                    | - 1                                 | DLP-          | 05            |        |
|     |                                                                                                    | DE P                                | <br>RODUCTOS  |               |        |
|     |                                                                                                    |                                     |               |               |        |
|     |                                                                                                    | Borrar AS ES                        | _<br>PECIALES |               |        |
| Los | profe                                                                                                    | siona                               | ales          | en li         | mpieza |

3. Al dar clic en Borrar – Elegir la opcion "El principio", enseguida iniciar sesion de nuevo.

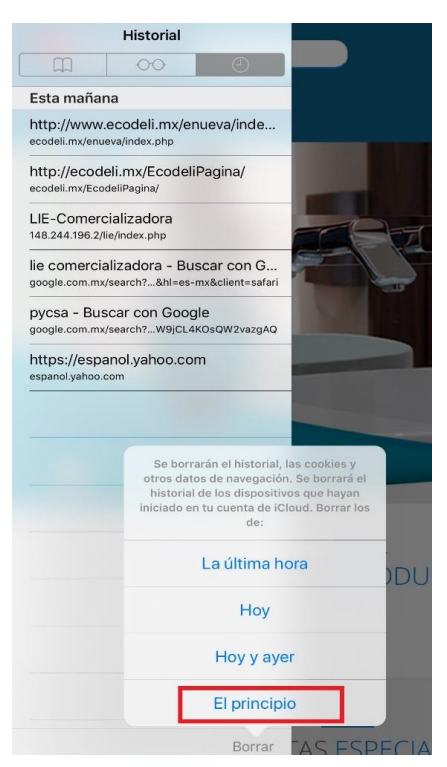

Restauradores 1001, Ciudad Industrial, 37490 León, Gto.

01-800-849-90-00 www.ecodeli.com

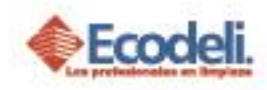

## 4. REGLAS Y RESTRICCIONES

- Los historiales de navegación deben borrarse por lo menos una vez al día, y cuando este se les indique.
- El proceso para borrar historiales en Chrome desde el IPad es similar que se sigue en la pc.

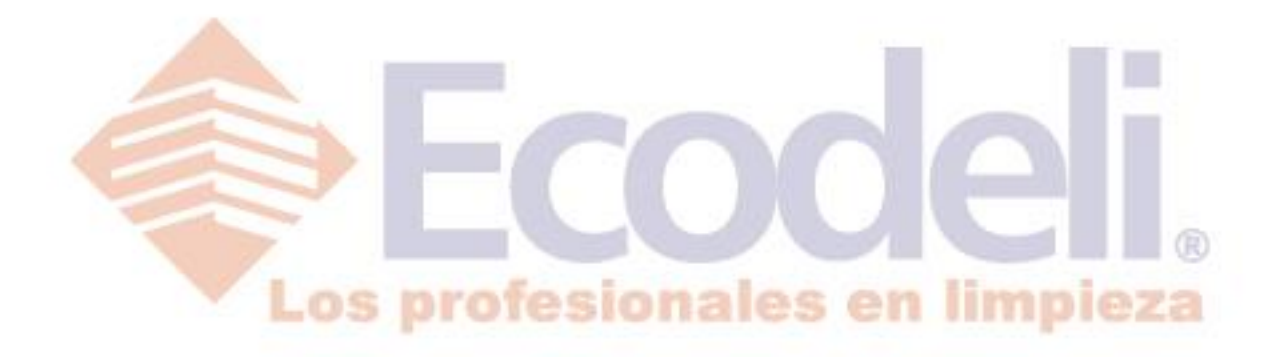

Restauradores 1001, Ciudad Industrial, 37490 León, Gto.

01-800-849-90-00 www.ecodeli.com

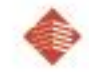